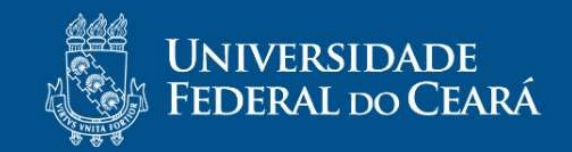

# Manual do Aluno

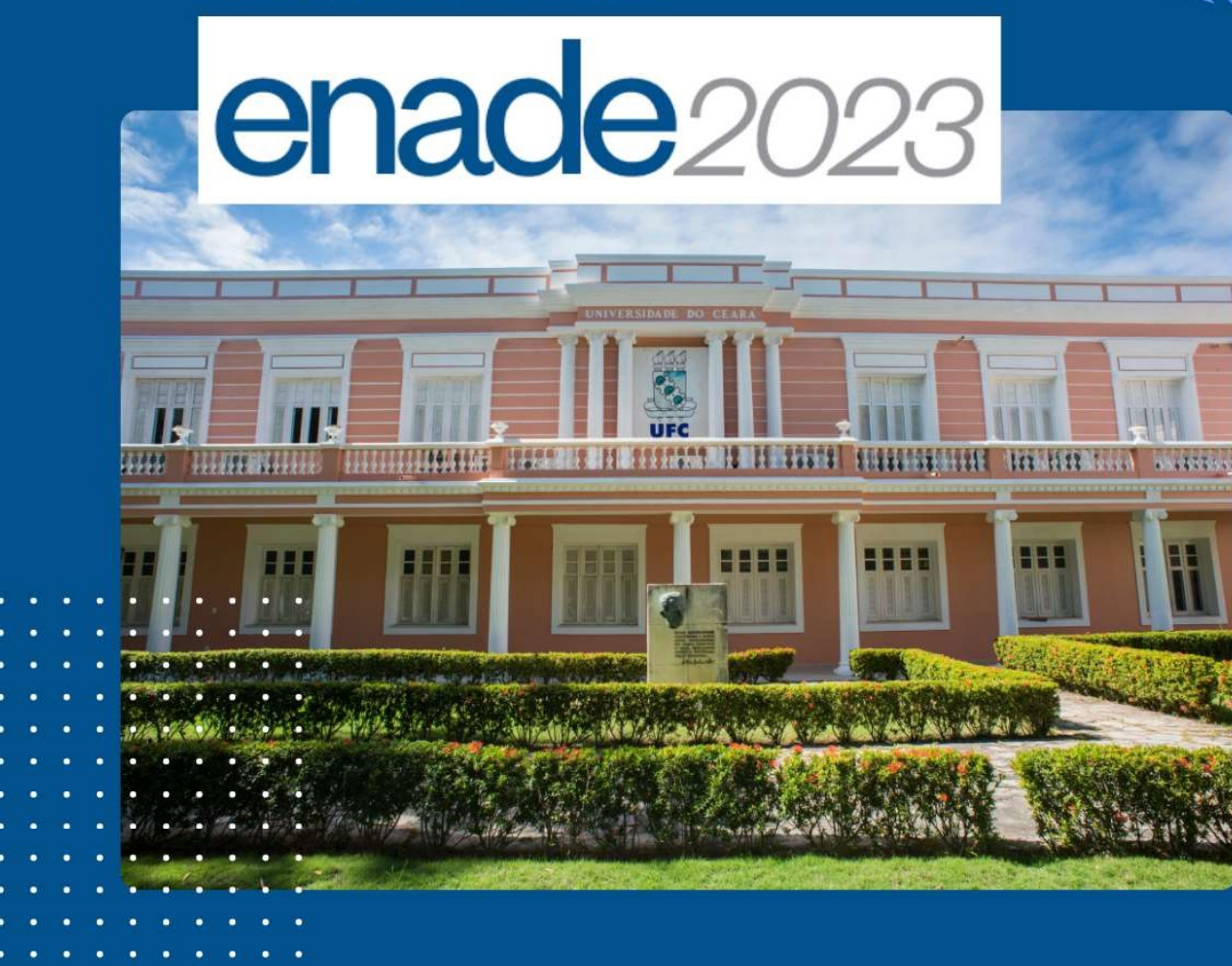

Andréa Soares Rocha da Silva Marcizo Veimar Cordeiro Viana Filho Michelly Linhares de Moraes Marcelo Wilton Vieira Lopes Anderson Gomes Andrade

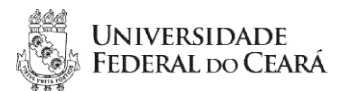

#### UNIVERSIDADE FEDERAL DO CEARÁ

**Reitor** Prof. Dr. José Cândido Lustosa Bittencourt de Albuquerque

Vice-reitor Prof. Dr. José Glauco Lobo Filho

#### PRÓ-REITORIA DE GRADUAÇÃO

Pró-Reitora de Graduação Prof<sup>a</sup> Ana Paula de Medeiros Ribeiro

Pró-Reitora Adjunta e Coordenadora Geral de Programas Acadêmicos Prof<sup>a</sup> Simone da Silveira Sá Borges

**Coordenadora de Planejamento e Avaliação de Programas e Ações Acadêmicas** Prof<sup>a</sup> Andréa Soares Rocha da Silva

Técnicos da Divisão de Avaliação de Programas e Ações Acadêmicas – COPAV Marcizo Veimar Cordeiro Viana Filho Marcelo Wilton Vieira Lopes

#### SUPERINTENDÊNCIA DE TECNOLOGIA DA INFORMAÇÃO

**Superintendente** Edgar Marçal de Barros Filho

Chefe da Divisão de Desenvolvimento de Sistemas de Informação Jander Nunes Soares

Analistas de Tecnologia da Informação na STI Anderson Gomes Andrade

#### **ORGANIZADORES**

Andréa Soares Rocha da Silva Marcizo Veimar Cordeiro Viana Filho Michelly Linhares de Moraes Anderson Gomes Andrade

#### **AUTORES**

Andréa Soares Rocha da Silva Marcizo Veimar Cordeiro Viana Filho Michelly Linhares de Moraes Marcelo Wilton Vieira Lopes Anderson Gomes Andrade

#### **IDENTIDADE VISUAL**

Andréa Soares Rocha da Silva

#### DIAGRAMAÇÃO

Andréa Soares Rocha da Silva Anderson Gomes Andrade Marcelo Wilton Vieira Lopes

#### COLABORAÇÃO NA NORMALIZAÇÃO E REVISÃO

Lívia Tavares de Souza Larissa de Oliveira Silva

#### FICHA CATALOGRÁFICA

Isabela da Rocha Nascimento

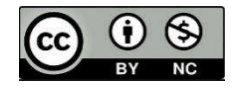

2023 Coordenadoria de Planejamento e Avaliação de Programas e Ações Acadêmicas (COPAV) da Pró-Reitoria de Graduação e Divisão de Sistemas de Informação da Secretaria de Tecnologia da Informação (STI).

Qualquer parte desta publicação pode ser remixada, adaptada e desenvolvida, no entanto, não deve ser comercializada. A autoria precisa ser reconhecida.

Dados Internacionais de Catalogação na Publicação Universidade Federal do Ceará Biblioteca Universitária

U51e Universidade Federal do Ceará ENADE 2023 [recurso eletrônico] : manual do aluno / Universidade Federal do Ceará. – Dados eletrônicos (1 arquivo). – [Fortaleza: UFC], 2023.

> Autores: Andréa Soares Rocha da Silva, Marcizo Veimar Viana Filho, Michelly Linhares de Moraes, Marcelo Wilton Vieira Lopes, Anderson Gomes Andrade.

Disponível em formato PDF.

 Ensino Superior – Avaliação – Manuais, guias, etc. 2. Ensino Superior – Estudantes – Avaliação I. Exame Nacional de Desempenho dos Estudantes (Brasil). II. Título.

CDD 378.1662

Ficha catalográfica elaborada por: Isabela da Rocha Nascimento - CRB-3/1202

# **SUMÁRIO**

| 2. OBJETIVOS DO EXAME NACIONAL DE DESEMPENHO DOS ESTUDANTES<br>(ENADE)             | 1. APRESENTAÇÃO                                                        | 5  |
|------------------------------------------------------------------------------------|------------------------------------------------------------------------|----|
| <ol> <li>3. ESTUDANTES HABILITADOS</li></ol>                                       | 2. OBJETIVOS DO EXAME NACIONAL DE DESEMPENHO DOS ESTUDANTES<br>(ENADE) | 5  |
| <ul> <li>4. INSCRIÇÃO DO ESTUDANTE</li></ul>                                       | 3. ESTUDANTES HABILITADOS                                              | 5  |
| <ul> <li>5. CADASTRO DO ESTUDANTE</li></ul>                                        | 4. INSCRIÇÃO DO ESTUDANTE                                              | 6  |
| <ul> <li>5.1 Atenção ao Cronograma do Estudante!</li></ul>                         | 5. CADASTRO DO ESTUDANTE                                               | 6  |
| 6. QUESTIONÁRIO DO ESTUDANTE                                                       | 5.1 Atenção ao Cronograma do Estudante!                                | 10 |
| 6.1 Passo a Passo para Acessar o Questionário do Estudante11<br>7. SOBRE A PROVA12 | 6. QUESTIONÁRIO DO ESTUDANTE                                           | 11 |
| 7. SOBRE A PROVA12                                                                 | 6.1 Passo a Passo para Acessar o Questionário do Estudante             | 11 |
|                                                                                    | 7. SOBRE A PROVA                                                       | 12 |
| 8. PARA MAIS INFORMAÇÕES SOBRE O ENADE 20214                                       | 8. PARA MAIS INFORMAÇÕES SOBRE O ENADE 202                             | 14 |

## 1. APRESENTAÇÃO

Este documento apresenta as principais informações acerca do Exame Nacional de Desempenho dos Estudantes (ENADE). A leitura deste manual não dispensa discentes da responsabilidade de consultar o Edital e demais documentos oficiais relacionados ao ENADE 2023.

## 2. OBJETIVOS DO EXAME NACIONAL DE DESEMPENHO DOS ESTUDANTES (ENADE)

O Enade é uma prova realizada a cada três anos e tem como objetivo avaliar o desempenho dos estudantes concluintes dos cursos de graduação, em relação aos conteúdos programáticos específicos do curso, e temas de formação geral e profissional. Dessa forma, o exame consiste em um instrumento de avaliação do curso e da instituição por meio do desempenho dos alunos.

O Enade integra o Sistema Nacional de Avaliação da Educação Superior (SINAES) e é **componente curricular obrigatório dos cursos de graduação**, sendo indispensável que os estudantes tenham o registro de participação na prova para que possam concluir o curso. Seu resultado é um indicador de qualidade que serve de referência para o ciclo avaliativo do SINAES/MEC.

Os resultados do Enade impactam, ainda, em outros indicadores de qualidade, a exemplo do Conceito Preliminar de Curso (CPC), que é constituído pelo desempenho dos estudantes, a partir do Enade, o corpo docente e as condições do processo formativo dos discentes. Assim, é importante que os concluintes tenham um bom resultado no exame.

É IMPORTANTE SABER: O estudante irregular com o Enade 2023 precisará aguardar até agosto de 2024, quando o INEP emitirá ato regularizando a situação desses discentes. Só então, poderá colar grau! Fique atento(a)!

#### **3. ESTUDANTES HABILITADOS**

De acordo com o Edital Nº 37, DE 25 DE MAIO DE 2023, deverão ser inscritos no ENADE 2023 os estudantes que atendam os seguintes critérios de habilitação:

I - Estudantes ingressantes: aqueles que tenham iniciado o respectivo curso no ano de 2023, devidamente matriculados, e que tenham de zero (0) a vinte e

cinco por cento (25%) da carga horária mínima do currículo do curso. integralizada até o último dia do período de retificação de inscrições do ENADE 2023;

II - Estudantes concluintes dos Cursos de Bacharelado e de Licenciatura: aqueles que tenham integralizado oitenta por cento (80%) ou mais da carga horária mínima do currículo do curso da IES e não tenham colado o grau até o último dia do período de retificação de inscrições do ENADE 2023; ou aqueles que tenham previsão de integralização de 100% da carga horária do curso até julho de 2023.

> **Pergunta frequente**: **"Quem precisa realizar a prova?"** Somente os estudantes concluintes participarão da prova a ser aplicada em 26 de novembro de 2023. Os ingressantes inscritos serão dispensados da participação.

#### 4. INSCRIÇÃO DO ESTUDANTE

As Instituições de Educação Superior (IES), por meio dos coordenadores dos cursos de graduação avaliados, deverão inscrever os estudantes habilitados no Sistema ENADE do dia **27 de junho até o dia 31 de julho de 2023**, as retificações, se houver, poderão ser realizadas do dia 01 ao dia 31 de agosto de 2023.

#### 5. CADASTRO DO ESTUDANTE

Os estudantes concluintes inscritos deverão, obrigatoriamente, acessar o Sistema ENADE no endereço <u>http://ENADE.inep.gov.br</u> e realizar o cadastro de informações pessoais no período de **27 de junho a 18 de novembro de 2023**, informando seus dados pessoais e de contato (atualizado), para receber as informações relativas ao exame (consultar o item 10 do Edital nº 37/2023 para mais informações sobre o preenchimento do cadastro).

O estudante habilitado poderá identificar sua inscrição no Exame ou a ausência dela, a partir do primeiro acesso ao Sistema ENADE. Os passos são descritos a seguir.

1º Passo: Acesse o link: <u>http://ENADE.inep.gov.br</u> e clique em "Entrar no Sistema Enade" (Escolher a opção "Acessar como estudante".);

| R     | ACESSO À INFORMAÇÃO PI                                                                                                    | ARTICIPE | SERVIÇOS | LEGISLAÇÃO | ÓRGÃOS DO GO |
|-------|----------------------------------------------------------------------------------------------------|----------|----------|------------|--------------|
| Enade |                                                                                                    |          |          |            |              |
|       | enace Exame Nacional<br>de Desempenho<br>dos Estudantes                                                                             |          |          |            |              |
|       | Entrar no Sistema Enade                                                                                                    |          |          |            |              |
|       | Editais e Portarias                                                                                                    |          |          |            |              |
|       | Relatórios de IES / Cursos                                                                                                    |          |          |            |              |
|       | Relatórios de Síntese de Área                                                                                                    |          |          |            |              |
|       | Informações Gerais                                                                                                    |          |          |            |              |
|       |                                                                                                    |          |          |            |              |
|       | Atenção: Para fins de navegação pelo Sistema Enade, deve ser usado um dos seguintes navegadores: Goog<br>Chrome ou Mozilla Firefox. | le       |          |            |              |
|       |                                                                                                    |          |          |            |              |
|       |                                                                                                    |          |          |            |              |
|       |                                                                                                    |          |          |            |              |
|       |                                                                                                    |          |          |            |              |
|       |                                                                                                    |          |          |            |              |

2º Passo: Realize o acesso ao Sistema Enade, pelo gov.br, com CPF e senha;

Para criação de conta no gov.br, siga as orientações descritas no 3º passo.

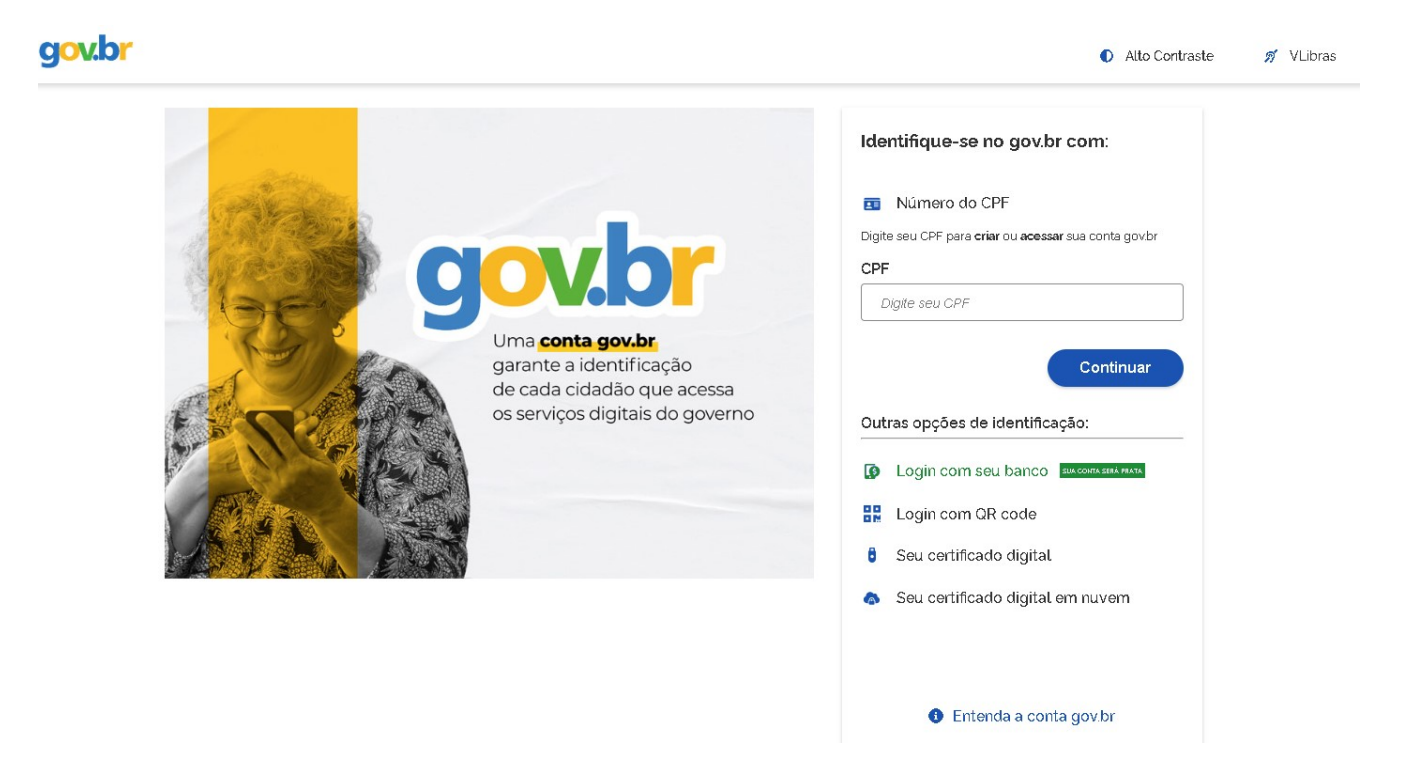

**3º Passo**: Na página gov.br, digite o seu CPF, para criar sua conta;Siga as orientações do portal gov.br para a criação da conta.

Para acesso e criação de conta pelo celular, clique na opção "Gerar QR Code" para baixar o aplicativo

Para outros tipos de acesso, clique na opção "Não tenho celular".

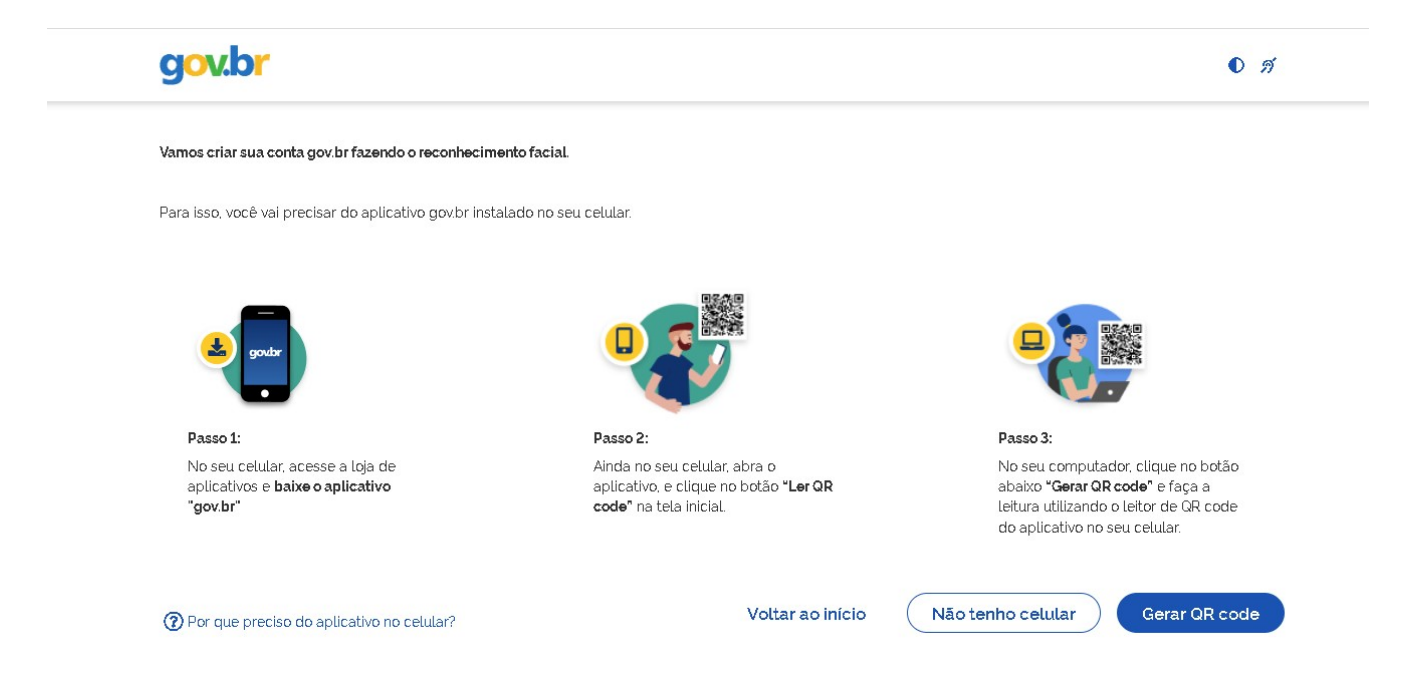

Ao acessar a opção "**Não tenho celular**", você será direcionado para criação da conta gov.br, através do seu banco. O acesso poderá ser feito por meio dos dados já cadastrados no banco (Nome e CPF), ou você poderá acessar a opção "Tentar de outra forma".

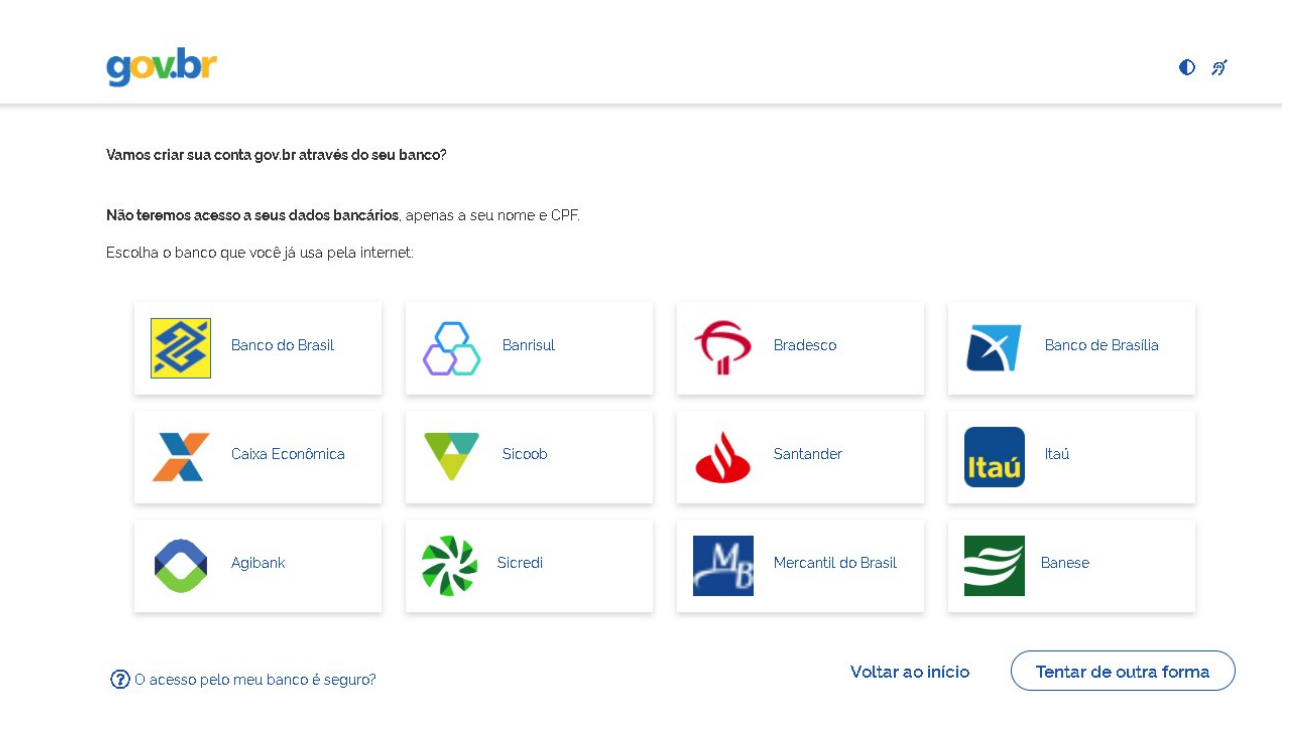

Ao acessar a opção **"Tentar de outra forma"**, você será direcionado para criação da sua conta, por meio da validação e confirmação de seus dados.

Preencha corretamente seus dados e siga as demais etapas até concluir com o cadastro de sua senha gov.br.

| gov.br                                                 |                                |                  | • 3             |
|--------------------------------------------------------|--------------------------------|------------------|-----------------|
| 0                                                      | 2                              | 3                | (4)             |
| Validar dados                                          | Confirmar dados                | Informar contato | Cadastrar senha |
| Vamos criar sua conta gov.br confirmando               | alguns de seus dados pessoais? |                  |                 |
| 1. Qual é o seu dia de nascimento ?                    |                                |                  |                 |
| 27 15 29 01 26                                         | 30 25                          |                  |                 |
| <u>(1981)</u> <u>(1979)</u> <u>(1977)</u> <u>(1982</u> | 1978 1980 1976                 |                  |                 |
| 3. Qual é o primeiro nome da sua mãe?                  |                                |                  |                 |
| (MACATI) (ONELIA) (ARIADI                              | NE (MARIANA) (FRANCISCA)       | CRISTELE AMORINA |                 |
| Voltar ao início                                       |                                |                  | Constitution    |

4º Passo: Concluído o cadastro no gov.br, acesse<u>http://ENADE.inep.gov.br</u> e siga as orientações descritas no 1º e no 2º passo;

5º Passo: Para prosseguir será necessário autorizar o uso de seus dados pessoais.

|         | Serviço: Exame Nacional de Desenvolvimento de Estudantes                               |
|---------|----------------------------------------------------------------------------------------|
| este se | rviço precisa utilizar as seguintes informações pessoais do seu cadastro:              |
| • Id    | ientidade gov.br                                                                       |
| • N     | ome e foto                                                                             |
| • Er    | ndereço de e-mail                                                                      |
| • N     | úmero de telefone celular                                                              |
| • D     | ados de vinculação de empresas do gov.br                                               |
| Apartir | da sua aprovação, a aplicação acima mencionada e a plataforma gov.br utilizarão as     |
| nforma  | ações listadas acima, respeitando <u>os termos de uso e a política de privacidade.</u> |

6º Passo: Finalizada a etapa anterior e obtido acesso ao sistema, o estudante deverá:

- ✓ realizar o cadastramento de suas informações pessoais;
- acompanhar a situação de sua inscrição;
- ✓ preencher o questionário do estudante;
- ✓ consultar o local de provas, e
- ✓ imprimir o cartão de confirmação de inscrição.

Tudo de acordo com as etapas do cronograma Enade 2023.

#### 5.1 Atenção ao Cronograma do Estudante!

Os estudantes concluintes que precisarem de atendimento especializado, específico e/ou tratamento pelo nome social no dia do exame deverão solicitar, conforme item 11 do Edital nº 37/2023, <u>exclusivamente</u> no sistema Enade, conforme cronograma a seguir.

| AÇÃO                                                                                                    | PERÍODO                                         |
|----------------------------------------------------------------------------------------------------|-------------------------------------------------|
| Preenchimento do cadastro pelos estudantes concluintes habilitados                                                                | 27 de junho a 18<br>denovembro de 2023          |
| Solicitação de Atendimento Especializado e/ou Tratamento<br>pelo Nome Social                                                      | 1º a 8 de setembrode<br>2023                    |
| Recurso da solicitação de Atendimento Especializado e/ou<br>Tratamento pelo Nome Social dos estudantes concluintes<br>habilitados | 16 a 22 desetembro de<br>2023                   |
| Preenchimento do Questionário do Estudante                                                                                        | 1º de setembro a 25 de<br>novembro de2023       |
| Indicação do curso pelo estudante concluinte habilitado<br>com mais de uma inscrição                                              | 1º de setembro a 15 de<br>setembro de2023       |
| Solicitação de dispensa de prova pelo estudante                                                                                   | 4 de janeiro de2024 a 9 de<br>fevereiro de 2024 |
| Recurso das solicitações de dispensa do estudante,<br>indeferidas pela IES                                                        | 21 de fevereiro a 6de<br>março de 2024          |

No período de **06 a 26 de novembro de 2023,** os estudantes deverão verificar no Sistema ENADE o **local de prova**.

## 6. QUESTIONÁRIO DO ESTUDANTE

Os estudantes inscritos como concluintes **deverão preencher o questionário do estudante** no Sistema ENADE (<u>http://ENADE.inep.gov.br</u>), **no período de 01 de setembro a 25 de novembro de 2023**.

O Questionário do Estudante tem por objetivo caracterizar o perfil dos estudantes e o contexto de seus processos formativos, relevantes para a compreensão dos resultados dos concluintes no Enade e para subsidiar os processos de avaliação de cursos de graduação e instituições de educação superior.

O preenchimento completo do questionário permite o acesso ao Cartão de Informação de Inscrição, necessário para conhecer o **local de prova**.

**ATENÇÃO!** A regularidade no ENADE 2023 será atribuída mediante o preenchimento completo do Questionário do Estudante e a presença atestada no local da prova!

#### 6.1 Passo a Passo para Acessar o Questionário do Estudante

1º Passo:Acessar o Sistema Enade <u>http://ENADE.inep.gov.br</u>(Escolher a opção "Acessar como estudante".)

2º Passo: Realize o acesso pelo gov.br, com CPF e senha;

3º Passo: Clique na opção "Ambiente do Estudante"

4º Passo: Na sessão "Questionário do Estudante" clique em "Acessar" para ter acesso às questões. Não esqueça de clicar em "Finalizar" para salvar o preenchimento.

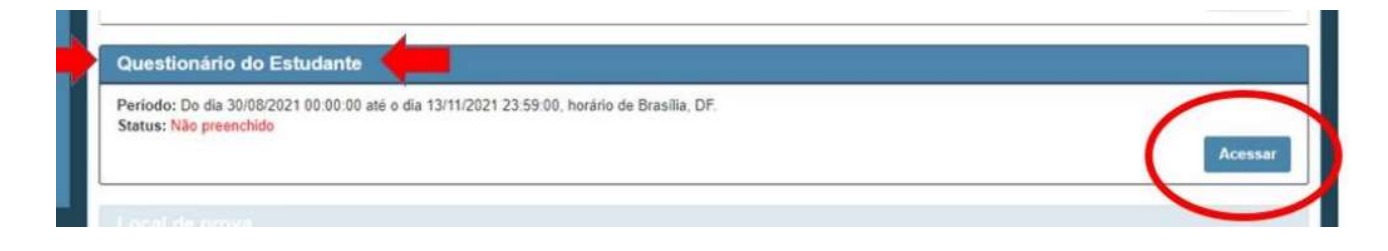

## 7. SOBRE A PROVA

## • Data da Prova

A prova do ENADE 2023 será aplicada no dia **26 de novembro**, abertura dos portões será às 12h e fechamento dos portões será às 13h.

- Início da prova: 13h30.
- Término da prova: 17h30.

#### • Estrutura da Prova

A prova é composta por 40 questões, sendo uma parte de Formação Geral, comum aos cursos de todas as áreas, e uma parte de Componente Específico, própria de cada área de avaliação; e pelo Questionário de Percepção da Prova, que contém 09 questões. Esse questionário é destinado a levantar informações sobre a percepção dos estudantes em relação à prova e a auxiliar na compreensão dos resultados dos estudantes no Enade, porém, essas questões não possuem peso no cálculo da nota.

| ESTRUTURA                          | Nº DE QUESTÕES | PESO |
|------------------------------------|----------------|------|
| Formação Geral: Discursivas        | 01             |      |
| Formação Geral: Objetivas          | 09             | 25%  |
| Componente Específico: Discursivas | 01             |      |
| Componente Específico: Objetivas   | 29             | 75%  |
| Questionário de Percepção da Prova | 09             | -    |

## • Conheça a Prova

Para conhecer o formato de questões e os padrões de respostas, consulte as provas de edições anteriores do Enade:

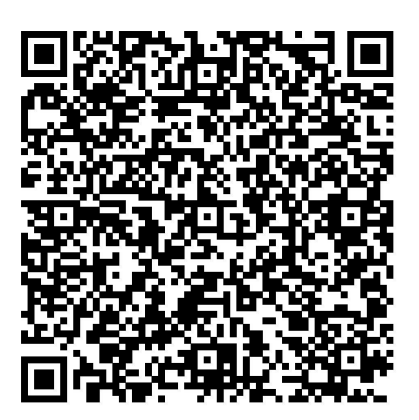

https://www.gov.br/inep/pt-br/areas-de-atuacao/avaliacao-e-exameseducacionais/enade/provas-e-gabaritos

## 8. PARA MAIS INFORMAÇÕES SOBRE O ENADE 202

### Links importantes:

## Portal do INEP

http://portal.inep.gov.br/web/guest/inicio

## Site do Enade

https://www.gov.br/inep/pt-br/areas-de-atuacao/avaliacao-e-exameseducacionais/enade

## Sistema Enade

http://ENADE.inep.gov.br

## Base legal:

Lei nº 10.861, de 14 de abril de 2004: Criação do Sistema Nacional de Avaliação da Educação Superior (SINAES).

Portaria Normativa nº 840, de 24 de agosto de 2018: Dispõe sobre os procedimentos de competência do Instituto Nacional de Estudos e Pesquisas Educacionais Anísio Teixeira referentes à avaliação de instituições de educação superior, de cursos de graduação e de desempenho acadêmico de estudantes.

Portaria nº 124, de 31 de janeiro de 2023: Estabelece o regulamento do Exame Nacional de Desempenho dos Estudantes - Enade, edição 2023, referente ao Ano I do 7º ciclo avaliativo, e regulariza o 7º ciclo avaliativo, previstos pelo art. 40 da Portaria MEC nº 840, de 24 de agosto de 2018.

Edital nº 37, de 25 de maio de 2023: Exame Nacional de Desempenho dos Estudantes (ENADE) 2023.

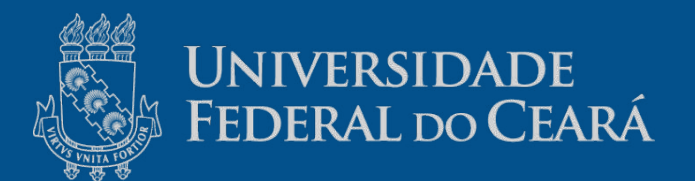